# Innhold

| In | nhold . |       |                                           | 1 |
|----|---------|-------|-------------------------------------------|---|
| 1. | Role    | Adm   | in-veiledning                             | 1 |
|    | 1.1.    | Innle | edning                                    | 1 |
|    | 1.2.    | Pålo  | ogging                                    | 1 |
|    | 1.3.    | Åpn   | ingssiden                                 | 1 |
|    | 1.4.    | Rolle | eadministrering                           | 2 |
|    | 1.4.3   | 1.    | Hvordan jobbe med roller                  | 2 |
|    | 1.4.2   | 2.    | Hvordan jobbe med brukere                 | 3 |
|    | 1.4.3   | 3.    | Å jobbe med flere roller/brukere samtidig | 4 |

# 1. RoleAdmin-veiledning

## 1.1. Innledning

Last ned arkivet som inneholder RoleAdmin-applikasjonen, pakk den ut og installer applikasjonen på vanlig måte.

## 1.2. Pålogging

Når applikasjonen har startet, får man opp et Oracle-påloggingsvindu hvor man skriver inn brukernavn og passord.

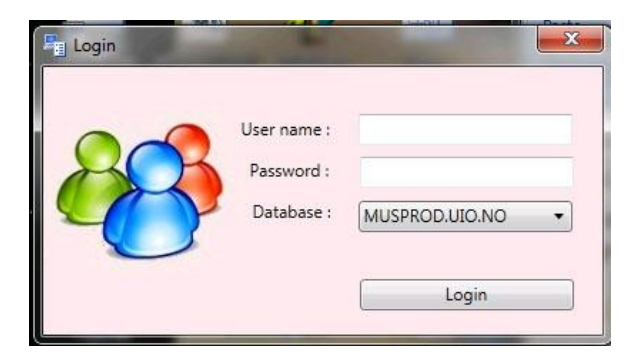

Merk at dette påloggingsvinduet skiller seg fra vinduet du får opp når du starter de vanlige MUSITapplikasjoner.

# 1.3. Åpningssiden

Åpningssiden (startvinduet) i applikasjonen inneholder en stor **Grant**-knapp øverst. Nedenfor ligger fire vinduer: **All roles, Users for selected role, Roles for selected user** og **All users**. Nederste linje inneholder aktivt brukernavn.

#### RoleAdmin-veiledning

|                                    |                       | Grant                          |             |                                    |     |
|------------------------------------|-----------------------|--------------------------------|-------------|------------------------------------|-----|
| All roles                          |                       | Users for selected role Revoke | All users   |                                    | _   |
| COLLECTION                         | SCHEMA_NAME           |                                | ORACLE USER | NAME                               | INS |
| ascular plant Read role NHM        | MUSIT BOTANIKK FELLES |                                | AAGOTNES    | Anne Aagotnes                      | IBM |
| /ascular plant Normal role NHM     | MUSIT BOTANIKK FELLES |                                | AAH000      | Aud Ahlquist                       | TM  |
| ascular plant Admin role NHM       | MUSIT_BOTANIKK_FELLES |                                | AARSETH     | Biarte Aarseth                     | KH  |
| ascular plant Loan Read role NHM   | MUSIT_BOTANIKK_LOAN   |                                | ABEVERFJORD | Aud Beverljord                     | VN  |
| ascular plant Loan Normal role NHM | MUSIT_BOTANIKK_LOAN   |                                | ABVTHOVDE   | Anne Britt Vihovde                 | 8N/ |
| ascular plant Loan Admin role NHM  | MUSIT_BOTANIKK_LOAN   |                                | ACE         | Ann Christine Eek                  | KH- |
|                                    |                       |                                | ADAHLOLS    | Anne Dahl-Olsen                    | K(H |
|                                    |                       |                                | AD8_BRUKER1 | Testbruker nr 1 for Artsdatabanker | Uk  |
|                                    |                       |                                | ADB_BRUKER2 | Testbruker nr 2 for ADB            | Uk  |
|                                    |                       |                                | ADB_BRUKER3 | Testbruker nr 3 for ADB            | Uk  |
|                                    |                       |                                | AGDESO      | Svein Ove Agdestein                | 81  |
|                                    |                       |                                | AHE005      | Anders Hesjedal                    | Th  |
|                                    |                       |                                | AICODO      | Adnan Icagic                       | TN  |
|                                    |                       | Roles for selected user Revoke | AKSELM      | Aksel Mjærum                       | KH: |
|                                    |                       |                                | ALFREDG     | Alfred Granmo                      | TN  |
|                                    |                       |                                | AMA002      | Anita Maurstad                     | TM  |
|                                    |                       |                                | ANDERHN     | Anders Helseth Nilsson             | KH  |
|                                    |                       |                                | ANDERSNE    | Anders Nils Eira                   | Uk  |
|                                    |                       |                                | ANDREASA    | Andreas Anderson                   | 8e  |
|                                    |                       |                                | ANEKRI      | Anette Sættem                      | K)H |
|                                    |                       |                                | ANITAD      | Anita Didriksen                    | Dig |
|                                    |                       |                                | AN1004      | Anja Roth Niemi                    | TN  |
|                                    |                       |                                | ANJAMAN     | Anja Mansrud                       | UK  |
|                                    |                       |                                | ANNAKOS     | Anna Kostrzanowska                 | TN  |
|                                    |                       |                                | ANNEH       | Anne Haug                          | VN  |
|                                    |                       |                                | ANNEHAB     | Anne Håbu                          | KH  |
|                                    |                       |                                | ANNEHER     | Anne Hermansen                     | KH  |

Dersom den aktive brukeren er en administrator av en samling, skal han ha fått tilgang til alle brukere og roller som eksisterer for denne samlingen.

### 1.4. Rolleadministrering

Det er mulig å tildele (grant) og fjerne (revoke) roller for en eller flere brukere. Det er også mulig å lage en liste over hvem som har fått tildelt en gitt rolle, samt få en liste over roller tildelt en gitt bruker.

#### 1.4.1. Hvordan jobbe med roller

I vinduet **All roles** finnes tre kolonner som viser navn på <u>den aktive samlingen</u>, samt navn på skjemaet hvor rollen ligger og rollenavnet.

Det finnes følgende funksjoner i rolleadministrering:

#### 1) Hvordan finne alle som har fått tildelt en gitt rollle?

- Klikk på en rolle og alle som har fått tildelt denne rollen vises fram i vinduet **Users for selected role**. Her kan vi se brukernavn (Oracle-navn), fullt brukernavn, institusjon, gruppenavn og den gitte rollen.

| Role_Admin                     |                       |    |                                          | Grant       |            |             |                            |
|--------------------------------|-----------------------|----|------------------------------------------|-------------|------------|-------------|----------------------------|
| All roles                      |                       |    | Users for selected role Revoke           |             |            |             | All users                  |
| COLLECTION                     | SCHEMA_NAME           | RO | NAME                                     | INSTITUTION | GROUP_NAME | ROLE        | NAME                       |
| Vascular plant Read role TMU   | MUSIT_BOTANIKK_FELLES | MU | Test user for vascular plants, Trondheim | VM          | BOTANIKK   | MUSIT_KARPL | unireg Berlevåg, bruker 1  |
| Vascular plant Normal role TMU | MUSIT_BOTANIKK_FELLES | MU | Test user for Vascular plants, Tromsø    | TMU         | BOTANIKK   | MUSIT_KARPL | Unireg Berlevåg, bruker 10 |
| Vascular plant Admin role TMU  | MUSET_BOTANIKK_FELLES | MU |                                          |             |            |             | Unireg Berlevåg, bruker 2  |
|                                |                       |    |                                          |             |            |             | Unireg Berlevåg, bruker 3  |
|                                |                       |    |                                          |             |            |             | Unireg Berlevåg, bruker 4  |
|                                |                       |    |                                          |             |            |             | Unireg Berlevåg,bruker 5   |
|                                |                       |    |                                          |             |            |             | Unireg Berlevåg, bruker 6  |
|                                |                       |    |                                          |             |            |             | Unireg Berlevåg, bruker 7  |
|                                |                       |    |                                          |             |            |             | Halan Bada da Santar B     |

#### 2) Hvordan fjerne (revoke) en rolle fra en gitt bruker?

- Etter å ha funnet listen over brukerne som har denne rollen, velg brukeren som ikke skal ha rollen og klikk knappen **Revoke**.

| 1                              |                 |                                          | Gra         | nt                |                            |
|--------------------------------|-----------------|------------------------------------------|-------------|-------------------|----------------------------|
|                                |                 |                                          |             |                   |                            |
| All roles                      |                 | Users for selected role Revoke           |             |                   |                            |
| COLLECTION                     | SCHEMA_NAME     | NAME                                     | INSTITUTION | GROUP_NAME        | ROLE                       |
| Vascular plant Read role TMU   | MUSIT_BOTANIKK  | Test user for vascular plants, Trondheim | VM          | BOTANIKK          | MUSIT_KARPL_ROLE_READ_TROM |
| Vascular plant Normal role TMU | MUSIT_BOTANIKK  | Test user for Vascular plants, Tromsø    | TMU         | BOTANIKK          | MUSIT_KARPL_ROLE_READ_TRON |
| Vascular plant Admin role TMU  | MUSIT_BOTANIKK_ | Unireg Karasjok 2                        | Innskriver  | UNIREG KARASJOK   | MUSIT_KARPL_ROLE_READ_TROM |
|                                |                 | Innskriver or 1 for United i Kautokeino  | Ukient      | UNIREG KAUTOKEINO | MUSIT KARPL BOLF READ TROM |

#### 3) Hvordan tildele (grant) en rolle til en gitt bruker?

- Marker en rolle og brukeren som skal tildeles denne rollen og klikk på knappen Grant.

| They Amin                                    |                                          | -                                       | Are him -        | _           | -                           |    |
|----------------------------------------------|------------------------------------------|-----------------------------------------|------------------|-------------|-----------------------------|----|
|                                              |                                          | Č1a                                     | et.              |             |                             |    |
| All roles                                    | Users for selected role Eavoire          |                                         |                  |             | Allusers                    |    |
| COLLECTION SCHEMA_NAME                       | ALANE .                                  | INSTITUTION                             | GROUP, NAME      | ROLE        | NAME                        | 2N |
| Vascular plant Read role TMU MUST_ROTANDOC   | Test user for vascular plants, Trondheim | 1M                                      | BOTANBOX         | MUSIT, KARP | unineg Benevilig, bruker 1  | De |
| Vascular plant Normal role TMU_MUST_BOTANOX_ | Test user for Vascular plants, Tromus    | TMU                                     | BOTANEX          | MUSIT, KARP | Ining Berlening, bruker 55  | 04 |
| Vascular plant Admin role TMU MUSIT_BOTANOX  | Uning Karasjok 2                         | Innskriver                              | UNIREG KARASJOK  | MUST KARP   | Unineg Berlévikg, bruker 2  | De |
|                                              | Shrakriver nr 1 for Unineg i Kautokaino  | Ukpent.                                 | UNREQ_KAUTOKEINO | MUST_KARP   | Joineg Berlevilig, bruker 3 | De |
|                                              | New York Contraction Contraction         | 000000000000000000000000000000000000000 |                  | 10.000      | United Berleville, bruker 4 | D- |
|                                              |                                          |                                         |                  |             | Jhireg Berlevilg, bruker 5  | Du |
|                                              |                                          |                                         |                  |             | Unires Berleville, bruker 6 | De |

#### Navnet til brukeren kommer i listen Users for selected role.

| Role_Admin                     |                 | ALTICITY OF THE PARTY OF                 | and in se         |                     | -     |                            |    |
|--------------------------------|-----------------|------------------------------------------|-------------------|---------------------|-------|----------------------------|----|
|                                |                 |                                          | Grant             |                     |       |                            |    |
| All roles                      |                 | Users for selected role Revoke           |                   |                     |       | All users                  |    |
| COLLECTION                     | SCHEMA_NAME     | NAME                                     | INSTITUTION       | GROUP_NAME          | ROLE  | NAME                       | IN |
| Vascular plant Read role TMU   | MUSIT_BOTANIKK  | Test user for vascular plants, Trondheim | VM                | BOTANIKK            | MUSIT | unireg Berlevåg, bruker 1  | Di |
| Vascular plant Normal role TML | MUSIT_BOTANIKK  | Test user for Vascular plants, Tromsø    | TMU               | BOTANIKK            | MUST  | Jnireg Berleväg, bruker 10 | Di |
| Vascular plant Admin role TMU  | MUSIT_BOTANIKK_ | Unireg Berlevåg, bruker 2                | DigForsk/Berlevåg | NTNU_ARK_INNSKRIVER | MUSIT | Jnireg Berlevåg, bruker 2  | Di |
|                                | 10              |                                          |                   |                     |       | Jnireg Berlevåg, bruker 3  | Di |
|                                |                 |                                          |                   |                     |       | Jnireg Berlevåg, bruker 4  | Di |
|                                |                 |                                          |                   |                     |       | Jnireg Berlevåg, bruker 5  | Di |
|                                |                 |                                          |                   |                     |       | Jnireg Berlevåg, bruker 6  | Di |

Man kan utføre alle disse operasjonene samtidig for flere brukere og flere roller. Marker flere rader ved å klikke med musa samt holde **Ctrl**-knappen nede.

### 1.4.2. Hvordan jobbe med brukere

#### En kan få list over alle roller som hører til en bruker:

- Velg en bruker. Dersom brukeren har en eller flere roller i den aktive samlingen vises den/de i vinduet **Roles for selected users**.

Side 3

|                               |                       |                     |                           | Grant                 |                                        |                                         |     |
|-------------------------------|-----------------------|---------------------|---------------------------|-----------------------|----------------------------------------|-----------------------------------------|-----|
|                               |                       |                     |                           |                       |                                        | 1                                       |     |
| All roles                     |                       |                     | Users for selected role   | Revoke                |                                        | All users                               |     |
| COLLECTION                    | SCHEMA_NAME           | ROLE                |                           |                       |                                        | NAME                                    | INS |
| /ascular plant Read role TMU  | MUSIT_BOTANIKK_FELLES | MUSIT_KAR           |                           |                       |                                        | Tone Wang                               | кн  |
| ascular plant Normal role TMU | MUSIT_BOTANIKK_FELLES | MUSIT_KAR           |                           |                       |                                        | Universitetenes Kulturhistoriske Museer | Uid |
| ascular plant Admin role TMU  | MUSIT_BOTANIKK_FELLES | MUSIT_KAR           |                           |                       |                                        | Reg.sentral i Båtsfjord. Bruker 1       | Dig |
|                               |                       | and a second second |                           |                       |                                        | Regisentral i Båtsfjord. Bruker 2       | Die |
|                               |                       |                     |                           |                       |                                        | Regisentral i Båtsfjord. Bruker 3       | Dig |
|                               |                       |                     |                           |                       |                                        | Regisentral i Båtsfjord. Bruker 4       | Dig |
|                               |                       |                     |                           |                       |                                        | Reg. sentral i Båtsfjord. Bruker 5      | Dig |
|                               |                       |                     |                           |                       |                                        | Reg. sentral i Båtsfjord. Bruker 6      | Dig |
|                               |                       |                     |                           |                       |                                        | Reg. sentral i Båtsfjord. Bruker 7      | Die |
|                               |                       |                     |                           |                       |                                        | Regisentral i Båtsfjord. Bruker 8       | Dig |
|                               |                       |                     |                           |                       |                                        | unireg Berlevåg, bruker 1               | Die |
|                               |                       |                     |                           |                       |                                        | Unireg Serlevåg, bruker 10              | Die |
|                               |                       |                     | Roles for selected user   | Revoke                |                                        | Unireg Berlevåg, bruker 2               | Die |
|                               |                       |                     | COLLECTION                | SCHEMA NAME           | ROLE                                   | Unireg Berlevåg, bruker 3               | Die |
|                               |                       |                     | Vaccular plant Band role  | TAULAUCIT DOTABLY D   | LIES MUST KARDI ROLE READ TROMUN       | Unireg Berlevåg, bruker 4.              | Die |
|                               |                       |                     | reaction plant rideo role | Internet bornation in | recolution "were "wore" word" work for | Unireg Berlevåg, bruker 5               | Di  |
|                               |                       |                     |                           |                       |                                        | Unireg Berlevåg, bruker 6               | Di  |
|                               |                       |                     |                           |                       |                                        | Unireg Berlevåg, bruker 7               | Di  |
|                               |                       |                     |                           |                       |                                        | State Sector Sector Res Concernance and |     |

#### 1) Til å ta vekk en rolle fra brukeren:

-Velg denne rollen i vinduet **Roles for selected users** og klikk knappen **Revoke** over vinduet.

### 1.4.3. Å jobbe med flere roller/brukere samtidig

Til å administrere flere roller eller brukere samtidig bruker man Ctrl- og Alt-tastene.

#### 1) Flere roller og en bruker

For å tildele (grant) flere roller til en bruker markerer man de rollene som skal tildeles i vinduet **All** roles, velger en bruker i vinduet **All users** og bruker tasten **Grant**.

|                                                                                                    |                                                                                                    |                                                                                                    |                                                                    | Grant                 |                                          |                             |                                        |                              |                                                                                                    |  |
|----------------------------------------------------------------------------------------------------|----------------------------------------------------------------------------------------------------|----------------------------------------------------------------------------------------------------|--------------------------------------------------------------------|-----------------------|------------------------------------------|-----------------------------|----------------------------------------|------------------------------|----------------------------------------------------------------------------------------------------|--|
| All roles                                                                                                    |                                                                                                    |                                                                                                    | Users for selec                                                    | ted role Revok        | e                                        |                             |                                        |                              | All users                                                                                                   |  |
| COLLECTION<br>Vascular plant Read role NH<br>Vascular plant Normal role N<br>Vascular plant Admin role N<br>Vascular plant Read role TR<br>Vascular plant Normal role TI<br>Vascular plant Admin role TI | SCHEMA_NAME<br>MUSIT_BOTANIKK_FELLE<br>HM MUSIT_BOTANIKK_FELLE<br>HM MUSIT_BOTANIKK_FELLE<br>RH MUSIT_BOTANIKK_FELLE<br>HH MUSIT_BOTANIKK_FELLE | ROLE<br>MUST_KARPL_ROLE_READ_O<br>MUST_KARPL_ROLE_O<br>MUST_KARPL_ROLE_ADM_O<br>MUST_KARPL_ROLE_ROM_O<br>MUST_KARPL_ROLE_TRH<br>MUST_KARPL_ROLE_ADM_TRH | ORACLE_USER<br>AAGOTNES                                            | NAME<br>Anne Aagotnei | INSTITUTION<br>BM                        | GROUP_NAME<br>TOPARK BERGEN | ROLE<br>MUSIT_KARPL_ROLE               | READ_TRH                     | ORACLE_USER<br>AAGOTNES<br>AAH000<br>AARSETH<br>ABEVERFJORD<br>ABVHOVDE<br>ACE<br>ADAHLOUS<br>ADB_BRUKER1   |  |
|                                                                                                    |                                                                                                    |                                                                                                    | Roles for select<br>COLLECTION<br>Vascular plant<br>Vascular plant | ted user Revok        | SCHEMA_NAI<br>MUSIT_BOTAI<br>MUSIT_BOTAI | ME ROLE<br>NDX, FELLES MUSI | T_KARPL_ROLE_TRH<br>T_KARPL_ROLE_ADM_1 | USER.J<br>MUSIT<br>TRH MUSIT | ADB_BRUKER3<br>AGDESO<br>AGDESO<br>AKSELM<br>ALFREDG<br>ALFREDG<br>AMA002<br>ANDERHN<br>ANDERSNE<br>ANDERSA |  |

Vinduet Users for selected role viser alle brukere som har blitt tildelt siste rolle i vinduet All roles.

For å fjerne (revoke) flere roller for en bruker benytter man vinduene **All users** og **Roles for selected user**. Velg den angitte brukeren og rollene.

#### RoleAdmin-veiledning

|                         |                          |                           | G                | rant            |                  |           |                        |          | -           |
|-------------------------|--------------------------|---------------------------|------------------|-----------------|------------------|-----------|------------------------|----------|-------------|
| ll roles                |                          |                           | Users for select | ed role Revok   | •                |           |                        |          | All users   |
| OLLECTION               | SCHEMA_NAME              | ROLE                      | ORACLE_USER      | NAME            | INSTITUTION GROU | P_NAME    | ROLE                   |          | ORACLE_USE  |
| cular plant Read role M | HM MUSIT BOTANIKK FELLE  | S MUSIT KARPL ROLE READ O | AAGOTNES         | Anne Aagotnes   | BM TOPA          | K BERGEN  | MUSIT KARPL ROLE O     |          | AGOTNES     |
| ular plant Normal rol   | NHM MUSIT_BOTANBK FELLE  | S MUSET KARPL ROLE O      |                  |                 | 1                |           |                        | 1        | 3AH000      |
| ular plant Admin role   | NHM MUSIT_BOTANIKK_FELLE | MUSIT_KARPL_ROLE_ADM_O    |                  |                 |                  |           |                        |          | AARSETH     |
| ular plant Read role 1  | RH MUSIT_BOTANDKK_FELLE  | MUSIT_KARPL_ROLE_READ_TRH |                  |                 |                  |           |                        |          | ABEVERFJORI |
| ular plant Normal rol   | TRH MUSIT_BOTANIKK_FELLE | MUSIT_KARPL_ROLE_TRH      |                  |                 |                  |           |                        |          | ABVIHOVDE   |
| ular plant Admin role   | TRH MUSIT_BOTANIKK_FELLE | MUSIT_KARPL_ROLE_ADM_TRH  |                  |                 |                  |           |                        |          | ACE         |
|                         |                          |                           |                  |                 |                  |           |                        |          | ADAHLOLS    |
|                         |                          |                           |                  |                 |                  |           |                        |          | ADB_BRUKER  |
|                         |                          |                           |                  | -               | 1                |           |                        |          | ADB_BRUKER  |
|                         |                          |                           | Roles for select | ed user Revok   |                  |           |                        |          | ADB_BRUKER  |
|                         |                          |                           | COLLECTION       |                 | SCHEMA_NAME      | ROU       | E                      | USER_ID  | AGDESO      |
|                         |                          |                           | Vascular plant I | Read role NHM   | MUSIT_BOTANIKK_F | ELLES MUS | ST_KARPL_ROLE_READ_O   | AAGOTNES | AHE005      |
|                         |                          |                           | Vascular plant I | Normal role NHN | MUSIT_BOTANIKK   | ELLES MUS | ST_KARPL_ROLE_O        | AAGOTNES | 10000       |
|                         |                          |                           | Vascular plant A | Admin role NHM  | MUSIT_BOTANIKK_P | ELLES MUS | SIT_KARPL_ROLE_ADM_O   | AAGOTNES | AKSELM      |
|                         |                          |                           | Vascular plant i | Read role TRH   | MUSIT_BOTANIKK_F | ELLES MU  | ST_KARPL_ROLE_READ_TRH | AAGOTNES | ALFREDG     |
|                         |                          |                           |                  |                 |                  |           |                        |          | 1MA002      |
|                         |                          |                           |                  |                 |                  |           |                        |          | ANDERHN     |
|                         |                          |                           |                  |                 |                  |           |                        |          | ANDERSNE    |
|                         |                          |                           |                  |                 |                  |           |                        |          | ANDREASA    |

Trykk på tasten **Revoke** i vinduet **Roles for selected user**.

|                               |                       |                           | Grant                                                           |                                |             |
|-------------------------------|-----------------------|---------------------------|-----------------------------------------------------------------|--------------------------------|-------------|
|                               |                       |                           |                                                                 |                                |             |
| II roles                      |                       |                           | Users for selected role Revoke                                  |                                | All users   |
| OLLECTION                     | SCHEMA_NAME           | ROLE                      |                                                                 |                                | ORACLE_USER |
| ascular plant Read role NHM   | MUSIT_BOTANBKK_FELLES | MUSIT KARPL ROLE READ O   |                                                                 |                                | AAGOTNES    |
| ascular plant Normal role NHM | MUSIT BOTANIKK FELLES | MUSIT_KARPL_ROLE_O        |                                                                 |                                | AAH000      |
| scular plant Admin role NHM   | MUSIT_BOTANIKK_FELLES | MUSIT_KARPL_ROLE_ADM_O    |                                                                 |                                | AARSETH     |
| scular plant Read role TRH    | MUSIT_BOTANIKK_FELLES | MUSIT_KARPL_ROLE_READ_TRH |                                                                 |                                | ABEVERFJORD |
| cular plant Normal role TRH   | MUSIT_BOTANIKK_FELLES | MUSIT_KARPL_ROLE_TRH      |                                                                 |                                | ABVIHOVDE   |
| scular plant Admin role TRH   | MUSIT_BOTANEKK_FELLES | MUSIT_KARPL_ROLE_ADM_TRH  |                                                                 |                                | ACE         |
|                               |                       |                           |                                                                 |                                | ADAHLOLS    |
|                               |                       |                           |                                                                 |                                | ADB_BRUKER1 |
|                               |                       |                           |                                                                 |                                | ADB_BRUKER2 |
|                               |                       |                           | Roles for selected user Revoke                                  |                                | ADB_BRUKER3 |
|                               |                       |                           | COLLECTION SCHEMA NAME ROLE                                     | USER ID                        | AGDESO      |
|                               |                       |                           | Varcular plant Admin role NHM MUSIT BOTANIKK FELLES MUSIT KA    | BRI BOLE ADM OLAAGOTNES        | AHE005      |
|                               |                       |                           | restore parts committee in an prost permittee (rettes) most jue | an elinese herite heree (ince) | AJC000      |
|                               |                       |                           |                                                                 |                                | AKSELM      |
|                               |                       |                           |                                                                 |                                | ALFREDG     |
|                               |                       |                           |                                                                 |                                | AMA002      |
|                               |                       |                           |                                                                 |                                | ANDERHN     |
|                               |                       |                           |                                                                 |                                | ANDERSNE    |
|                               |                       |                           |                                                                 |                                | ANDREASA    |

## 2) En rolle og flere brukere

For å tildele flere brukere samtidig en gitt role markerer man rollen i vinduet **All roles**, velger brukerne i vinduet **All users** og klikker tasten **Grant**. Resultatet vises fram i vinduene **Users for selected role** og **Roles for selected user**.

|                               |                       |                           |                  | Grant                                      |              |                             |                         |             |
|-------------------------------|-----------------------|---------------------------|------------------|--------------------------------------------|--------------|-----------------------------|-------------------------|-------------|
| All roles                     |                       |                           | Users for select | ted role Revok                             | e            |                             |                         | All users   |
| COLLECTION                    | SCHEMA_NAME           | ROLE                      | ORACLE_USER      | NAME                                       | INSTITUTION  | GROUP_NAME                  | ROLE                    | ORACLE_USER |
| Vascular plant Read role NHM  | MUSIT BOTANIKK FELLES | MUSIT KARPL ROLE READ O   | AAGOTNES         | Anne Aagotnes                              | BM           | TOPARK BERGEN               | MUSIT KARPL ROLE READ O | MIGOTNES    |
| ascular plant Normal role NHM | MUSIT_BOTANIKK_FELLES | MUSIT_KARPL_ROLE_O        | AAH000           | Aud Ahlquist                               | TMU          | ARKEOLOGI TROMSØ MUSEUM     | MUSIT_KARPL_ROLE_READ_O | JAH000      |
| ascular plant Admin role NHM  | MUSIT_BOTANIKK_FELLES | MUSIT_KARPL_ROLE_ADM_O    | AARSETH          | Bjarte Aarseth                             | KHM          | OLDSAKSAMLINGEN             | MUSIT_KARPL_ROLE_READ_O | VARSETH     |
| scular plant Read role TRH    | MUSIT_BOTANIKK_FELLES | MUSIT KARPL ROLE READ TRH |                  | ter en en en en en en en en en en en en en | 10           |                             |                         | ABEVERFJORD |
| ascular plant Normal role TRH | MUSIT_BOTANIKK_FELLES | MUSIT_KARPL_ROLE_TRH      |                  |                                            |              |                             |                         | ABVIHOVDE   |
| ascular plant Admin role TRH  | MUSIT_BOTANIKK_FELLES | MUSIT_KARPL_ROLE_ADM_TRH  |                  |                                            |              |                             |                         | ACE         |
|                               |                       |                           |                  |                                            |              |                             |                         | ADAHLOLS    |
|                               |                       |                           |                  |                                            |              |                             |                         | ADB_BRUKER1 |
|                               |                       |                           |                  |                                            |              |                             |                         | ADB_BRUKER2 |
|                               |                       |                           | Rolar for calact | and user Reinfe                            | 10 C         |                             |                         | ADB_BRUKER3 |
|                               |                       |                           | Koles for select | ted user merce                             | 5            |                             |                         | AGDESO      |
|                               |                       |                           | COLLECTION       |                                            | SCHEMA_NAM   | E ROLE                      | USER_ID                 | UHE005      |
|                               |                       |                           | Vascular plant i | Read role NHM                              | MUSIT_BOTANI | KK_FELLES MUSIT_KARPL_ROLE_ | READ_O AARSETH          | 40000       |
|                               |                       |                           |                  |                                            |              |                             |                         | AKSELM      |
|                               |                       |                           |                  |                                            |              |                             |                         | ALFREDG     |
|                               |                       |                           |                  |                                            |              |                             |                         | AMA002      |
|                               |                       |                           |                  |                                            |              |                             |                         | ANDERHN     |
|                               |                       |                           |                  |                                            |              |                             |                         | NDERSNE     |
|                               |                       |                           |                  |                                            |              |                             |                         | ANDREASA    |
|                               |                       |                           |                  |                                            |              |                             |                         | ANEKRI      |
|                               |                       |                           |                  |                                            |              |                             |                         |             |

Roles for selected user viser rollen kun for siste bruker i listen i vinduet All users.

For å fjerne en gitt rolle fra flere brukere benytter man vinduene **All roles** og **Users for selected role**. Marker den angitte rollen og velg brukerne som skal ha rollen fjernet.

|                                |                       |                           |                  | Grant           |             |                              |                         |              |
|--------------------------------|-----------------------|---------------------------|------------------|-----------------|-------------|------------------------------|-------------------------|--------------|
|                                |                       |                           |                  |                 |             |                              |                         |              |
| All roles                      |                       |                           | Users for select | ted role Revoke |             |                              |                         | All users    |
| COLLECTION                     | SCHEMA_NAME           | ROLE                      | ORACLE_USER      | NAME            | INSTITUTION | GROUP_NAME                   | ROLE                    | ORACLE_USER  |
| Associat plant Read role NHM   | MUSIT BOTANIKK FELLES | MUSIT KARPL ROLE READ O   | AAGOTNES         | Anne Asoptnes   | BM          | TOPARK BERGEN                | MUSIT KARPL ROLE READ O | AGOTNES      |
| /ascular plant Normal role NHM | MUSIT BOTANIKK FELLES | MUSIT KARPL ROLE O        | AAH000           | Aud Ahlquist    | TMU         | ARKEOLOGI TROMSØ MUSEUM      | MUSIT KARPL ROLE READ O | NAH000       |
| /ascular plant Admin role NHM  | MUSIT_BOTANIKK_FELLES | MUSIT_KARPL_ROLE_ADM_O    | AARSETH          | Bjarte Aarseth  | KHM         | OLDSAKSAMUNGEN               | MUSIT KARPL ROLE READ O | LARSETH      |
| Vascular plant Read role TRH   | MUSIT_BOTANIKK_FELLES | MUSIT_KARPL_ROLE_READ_TRH |                  |                 |             |                              |                         | ABEVERFJORD  |
| ascular plant Normal role TRH  | MUSIT_BOTANIKK_FELLES | MUSIT_KARPL_ROLE_TRH      |                  |                 |             |                              |                         | ABVIHOVDE    |
| ascular plant Admin role TRH   | MUSIT_BOTANIKK_FELLES | MUSIT_KARPL_ROLE_ADM_TRH  |                  |                 |             |                              |                         | ACE          |
|                                |                       |                           |                  |                 |             |                              |                         | ADAHLOLS     |
|                                |                       |                           |                  |                 |             |                              |                         | ADB_BRUKER1  |
|                                |                       |                           |                  |                 |             |                              |                         | ADB_BRUKER2  |
|                                |                       |                           | Polar for calact | ad urar Reunke  | 3           |                              |                         | ADB_BRUKER3  |
|                                |                       |                           | Notes for select | ed user meroice | 9           |                              |                         | AGDESO       |
|                                |                       |                           | COLLECTION       | 5               | SCHEMA_NAM  | IE ROLE                      | USER_ID                 | VHE005       |
|                                |                       |                           | Vascular plant R | Read role NHM N | UUSIT_BOTAN | IKK_FELLES MUSIT_KARPL_ROLE_ | READ_O AARSETH          | AICO00       |
|                                |                       |                           |                  |                 |             |                              | 1                       | AKSELM       |
|                                |                       |                           |                  |                 |             |                              |                         | ALFREDG      |
|                                |                       |                           |                  |                 |             |                              |                         | AMA002       |
|                                |                       |                           |                  |                 |             |                              |                         | ANDERHN      |
|                                |                       |                           |                  |                 |             |                              |                         | ANDERSNE     |
|                                |                       |                           |                  |                 |             |                              |                         | ANDREASA     |
|                                |                       |                           |                  |                 |             |                              |                         | <b>NEKRI</b> |
|                                |                       |                           |                  |                 |             |                              |                         | a land       |

Klikk deretter på tasten **Revoke**.

## RoleAdmin-veiledning

|                             | Grant                   |                           |                                                                 |             |  |  |  |  |  |
|-----------------------------|-------------------------|---------------------------|-----------------------------------------------------------------|-------------|--|--|--|--|--|
| ll roles                    |                         |                           | Users for selected role Revoke                                  | All users   |  |  |  |  |  |
| COLLECTION                  | SCHEMA_NAME             | ROLE                      | ORACLE_USER NAME INSTITUTION GROUP_NAME ROLE                    | ORACLE_USER |  |  |  |  |  |
| ascular plant Read role NHI | MUST BOTANEK FELLE      | MUSIT KARPL ROLE READ O   | AAGOTNES Anne Aagotnes BM TOPARK BERGEN MUSIT KARPL ROLE READ O | AGOTNES     |  |  |  |  |  |
| scular plant Normal role N  | HM MUSET_BOTANEKK_FELLE | MUSIT_KARPL_ROLE_O        |                                                                 | AAH000      |  |  |  |  |  |
| scular plant Admin role NI  | HM MUSIT_BOTANIKK_FELLE | MUSIT_KARPL_ROLE_ADM_O    |                                                                 | MARSETH     |  |  |  |  |  |
| scular plant Read role TRH  | MUSIT_BOTANIKK_FELLE    | MUSIT_KARPL_ROLE_READ_TRH |                                                                 | ABEVERFJORD |  |  |  |  |  |
| icular plant Normal role T  | RH MUSIT_BOTANIKK_FELLE | MUSIT_KARPL_ROLE_TRH      |                                                                 | 18VIHOVDE   |  |  |  |  |  |
| scular plant Admin role TR  | H MUSIT_BOTANEKK_FELLE  | MUSIT_KARPL_ROLE_ADM_TRH  |                                                                 | ACE         |  |  |  |  |  |
|                             |                         |                           |                                                                 | ADAHLOLS    |  |  |  |  |  |
|                             |                         |                           |                                                                 | ADB_BRUKER1 |  |  |  |  |  |
|                             |                         |                           |                                                                 | ADB_BRUKER2 |  |  |  |  |  |
|                             |                         |                           | Roles for selected user Revoke                                  | ADB_BRUKER3 |  |  |  |  |  |
|                             |                         |                           |                                                                 |             |  |  |  |  |  |
|                             |                         |                           |                                                                 | AHEO05      |  |  |  |  |  |
|                             |                         |                           |                                                                 | 10000       |  |  |  |  |  |
|                             |                         |                           |                                                                 | AKSELM      |  |  |  |  |  |
|                             |                         |                           |                                                                 | ALFREDG     |  |  |  |  |  |
|                             |                         |                           |                                                                 | 3MA002      |  |  |  |  |  |
|                             |                         |                           |                                                                 | ANDERHN     |  |  |  |  |  |
|                             |                         |                           |                                                                 | ANDERSNE    |  |  |  |  |  |
|                             |                         |                           |                                                                 | NOREASA     |  |  |  |  |  |
|                             |                         |                           |                                                                 | ANEKRI      |  |  |  |  |  |
|                             |                         |                           |                                                                 |             |  |  |  |  |  |

### 3) Flere roller og flere brukere

For å tildele flere gitte roller til flere brukere velger man rollene i vinduet **All roles** og markerer de utvalgte brukere i vinduet **All users**.

|                                                                      | Grant                          |              |
|----------------------------------------------------------------------|--------------------------------|--------------|
|                                                                      |                                |              |
| roles                                                                | Users for selected role Revoke | All users    |
| OLLECTION SCHEMA_NAME ROLE                                           |                                | ORACLE_USER  |
| scular plant Read role NHM MUSIT_BOTANIKK_FELLES MUSIT_KARPL_ROLE    | READ_O                         | AGOTNES      |
| ascular plant Normal role NHM MUSIT_BOTANIKK_FELLES MUSIT_KARPL_ROLE | _ <b>o</b>                     | AH000        |
| ascular plant Admin role NHM MUSIT_BOTANIKK_FELLES MUSIT_KARPL_ROLE  | _ADM_O                         | ARSETH       |
| ascular plant Read role TRH MUSIT_BOTANIKK_FELLES MUSIT_KARPL_ROLE   | _READ_TRH                      | ABEVERFJORD  |
| scular plant Normal role TRH MUSIT_BOTANIKK_FELLES MUSIT_KARPL_ROLE  | TRH                            | ABVIHOVDE    |
| scular plant Admin role TRH MUSIT_BOTANIKK_FELLES MUSIT_KARPL_ROLE   | _ADM_TRH                       | ACE          |
|                                                                      |                                | ADAHLOLS     |
|                                                                      |                                | ADB_BRUKER1  |
|                                                                      |                                | ADB_BRUKER2  |
|                                                                      | Roles for selected user Revoke | ADB_BRUKER3  |
|                                                                      |                                | AGDESO       |
|                                                                      |                                | AHE005       |
|                                                                      |                                | NCOOD NEED N |
|                                                                      |                                | VIEREDG      |
|                                                                      |                                | 1MA002       |
|                                                                      |                                | ANDERHN      |
|                                                                      |                                | ANDERSNE     |
|                                                                      |                                | ANDREASA     |
|                                                                      |                                | ANEKRI       |
|                                                                      |                                | < III.       |

Klikk Grant.

|                            |                           |                           |                                | Grant              |               |                 |                    |           |             |
|----------------------------|---------------------------|---------------------------|--------------------------------|--------------------|---------------|-----------------|--------------------|-----------|-------------|
| All roles                  |                           |                           | Users for selected role Revoke |                    |               |                 |                    |           | All users   |
| OLLECTION                  | SCHEMA_NAME               | ROLE                      | ORACLE_USER                    | NAME               | INSTITUTION   | GROUP_NAME      | ROLE               |           | ORACLE_USER |
| ascular plant Read role NH | M MUSET BOTANIKK FELLES   | MUSIT KARPL ROLE READ O   | AAGOTNES                       | Anne Aagotnes      | IBM           | TOPARK BERGEN   | MUSIT KARPL ROLE R | EAD TRH   | MONTHES     |
| ascular plant Normal role  | NHM MUSET BOTANIKK FELLES | MUST KARPL ROLE O         | ABEVERFJORD                    | Aud Beverfiord     | VM            | BRUKAR          | MUSIT KARPL ROLE R | EAD TRH   | JAH000      |
| scular plant Admin role N  | HM MUSIT_BOTANIKK_FELLES  | MUSIT_KARPL_ROLE_ADM_O    | ABVIHOVDE                      | Anne Britt Vihovde | BM            | TOPARK BERGEN   | MUSIT_KARPL_ROLE R | EAD_TRH   | LARSETH     |
| scular plant Read role TR  | H MUSIT_BOTANIKK_FELLES   | MUSIT_KARPL_ROLE_READ_TRH |                                |                    |               |                 |                    |           | ABEVERFJORD |
| cular plant Normal role    | TRH MUSIT_BOTANIKK_FELLES | MUSIT_KARPL_ROLE_TRH      | 8                              |                    |               |                 |                    |           | ABVIHOVDE   |
| scular plant Admin role T  | RH MUSIT_BOTANIKK_FELLES  | MUSIT_KARPL_ROLE_ADM_TRH  | 3                              |                    |               |                 |                    |           | ACE         |
|                            |                           |                           | 2                              |                    |               |                 |                    |           | ADAHLOLS    |
|                            |                           |                           |                                |                    |               |                 |                    |           | ADB_BRUKER1 |
|                            |                           |                           |                                |                    |               |                 |                    |           | ADB_BRUKER2 |
|                            |                           |                           | Poles for select               | Respire            |               |                 |                    |           | ADB_BRUKER3 |
|                            |                           |                           | Notes for select               | eu user [merone]   |               |                 |                    |           | AGDESO      |
|                            |                           |                           | COLLECTION                     |                    | SCHEMA_NAME   | ROLE            |                    | USER_ID   | 3HE005      |
|                            |                           |                           | Vascular plant                 | Read role NHM      | MUSIT_BOTANEK | K_FELLES MUSIT_ | ARPL_ROLE_READ_O   | ABVIHOVDE | A0C000      |
|                            |                           |                           | Vascular plant i               | Normal role NHM N  | MUSIT_BOTANIK | K_FELLES MUSIT_ | ARPL_ROLE_O        | ABVIHOVDE | AKSELM      |
|                            |                           |                           | Vascular plant                 | Read role TRH      | MUSIT_BOTANIK | K_FELLES MUSIT_ | ARPL_ROLE_READ_TRH | ABVIHOVDE | ALFREDG     |
|                            |                           |                           |                                |                    |               |                 |                    |           | 1MA002      |
|                            |                           |                           |                                |                    |               |                 |                    |           | ANDERHN     |
|                            |                           |                           |                                |                    |               |                 |                    |           | ANDERSNE    |
|                            |                           |                           |                                |                    |               |                 |                    |           | ANDREASA.   |
|                            |                           |                           |                                |                    |               |                 |                    |           | ANEKRI      |
|                            |                           |                           |                                |                    |               |                 |                    |           | - ALL       |

Det finnes ikke én enkel måte til å stryke (revoke) alle de angitte rollene hos flere brukere samtidig. Men man kan stryke en og en rolle for flere brukere samtidig slik det er beskrevet i punkt 2.